# Activate your Joget Workflow Enterprise License

- O Request Joget License Steps
  - 1. Obtaining your System Key
  - O 2. Requesting for License Key
  - O 3. Applying the license
- O Alternate Link To License Page
- O Joget License Based On Total Apps
- O Video Tutorials

## Request Joget License Steps

This article will describe the steps to activate your Joget Workflow Enterprise License.

### 1. Obtaining your System Key

- Login to the Joget Workflow App Center as the administrator (default administrator username is "admin").
- From the Admin Bar, click on **Settings**.

| System  |                                                                                                    |
|---------|----------------------------------------------------------------------------------------------------|
| Version | © Joget Workflow Enterprise - Joget Inc. All Rights Reserved.<br>Version: 6.0-SNAPSHOT - build 148e440 |
| License | License: Joget Workflow Enterprise v5.0<br>Licensed To: Free<br>Licensed Users: 3<br>Purchase License  |

- Click on the license link to bring up a pop-up window.
- Please refer to the following screenshot to get the system key.

The system key is a unique key that is different for every Joget Workflow installation.

| ¢\$ Syster           | n Settings                       |                                  |                  | ⊖ <sub>joget</sub> |
|----------------------|----------------------------------|----------------------------------|------------------|--------------------|
|                      | License                          | [3                               | 6                | APP                |
| General Datasou      | License<br>System Key            | a4021e833fea1224d13fbff6c505780f | Rights Reserved. | C<br>Forms & UI    |
| Directory     Manage | Admin Username<br>Admin Password | *                                |                  |                    |
| Manage               | License                          | ^                                |                  | Processes          |
|                      |                                  |                                  |                  | Properties         |
|                      |                                  |                                  |                  | SYSTEM             |
|                      | Submit                           | *                                |                  | Users              |

• What you will need is the alphanumeric string, something like this "a4021e833fea1224d13fbff6c505780f".

Copy the system key into your clipboard. Ensure that you only copied the string of alphanumeric text, no pre or trailing "spaces". See the screenshot above.

You need to take note that the system key may change if the network interface changes, which will then require license reactivation.

#### 2. Requesting for License Key

- On your web browser, navigate to our License Activation site here.
- Select **Request for Enterprise License** from the menu to access the license request form. Refer to the following screenshot.

| Joget Workflow Enterpri           | ise License App # Home         |                                 | Login | í |
|-----------------------------------|--------------------------------|---------------------------------|-------|---|
| Home<br>Welcome                   | Request for Enterprise Licens  | ie -                            |       |   |
| Request for License               | License Information            |                                 |       |   |
| Request fainEnterprise<br>License | System Key *                   |                                 |       |   |
| Request for App License           |                                | How to obtain the "System key"? |       | l |
| Request for App                   | License Holder / Licensed To * |                                 |       | l |
| Request for App Protection        | Required Users *               | 5 *                             |       | l |
|                                   | License Version *              | ○ v3.x ○ v4.0                   |       | l |
|                                   | Desired Expiry Date            |                                 |       |   |
|                                   | Licensee Details               |                                 |       |   |
|                                   | Full Name *                    |                                 |       | l |
|                                   | Email *                        |                                 |       | l |
|                                   | Company / Organization *       |                                 |       |   |
|                                   | Requester Details              |                                 |       | l |
|                                   | Requester Name *               |                                 |       | Î |
|                                   | Requester Email *              |                                 |       |   |
|                                   | Reason / Comments *            |                                 |       |   |

• Fill up the form. You will need to paste the **System Key** alphanumeric string that you have copied earlier.

| Welcome Request for Enterprise License                                        |                                                                         |                                                                      |  |
|-------------------------------------------------------------------------------|-------------------------------------------------------------------------|----------------------------------------------------------------------|--|
| Request for License                                                           | License Information                                                     |                                                                      |  |
| Request for Enterprise<br>License                                             | System Key *                                                            | 16e126fd0b5e3979c91e519c1aff8d8d                                     |  |
| Request for App License Request for App Protection Request for App Protection | License Holder / Licensed To *<br>Required Users *<br>License Version * | How to obtain the "System key"?<br>Hugo<br>10 v<br>v3.x v4.0<br>v5.0 |  |
|                                                                               | Desired Expiry Date                                                     | 31-07-2016                                                           |  |
|                                                                               | Licensee Details                                                        |                                                                      |  |
|                                                                               | Full Name *                                                             | Hugo                                                                 |  |
|                                                                               | Email *                                                                 | hugo@joget.org                                                       |  |
|                                                                               | Company / Organization *                                                | Joget Inc                                                            |  |

- When you are done, click on the submit button to submit your request.
- After you have submitted your "Request for Enterprise License" form, if **approved** (usually not more than a 24 hours), you will receive an email with the "License" key. See the following screen shot for a sample email.

| + | no-reply@joget.org                                                                                                    | 11:37 PM (1 minute ago) ☆                                                                                                    | *      | - |
|---|----------------------------------------------------------------------------------------------------|----------------------------------------------------------------------------------------------------|--------|---|
|   | to me, me, support 💌                                                                                                    |                                                                                                    |        |   |
|   | Greetings, below are the details of                                                                                                    | your Joget v3 Enterprise li                                                                                                    | cense: |   |
|   | License Holder: Company XYZ<br>Number of Users: 100<br>System Key: c55febb76336c13376c2697<br>Expiry Date:                                                                                                    | 528090674                                                                                                    |        |   |
|   | License:<br>===LICENSE START====<br>bafe35ed230070d1d86b6bea1ac32cde8333<br>fl3clad94c3eb25b80a5f135ada996345<br>3fb4c442591a4fb7f7a468f9c2cfaf9c47b3<br>5fbdba146483aeec38e73d2b073d1c82aa<br>33e6ca541379b3cf2bb51d2705a6b811e8f<br>9c4be803e977ae83a12370449eb9004908<br>8ab94e064905bd0cf4036cb5a5316270552<br>53979c3ca5ff7f59eac6c9e1d2540dd0175<br>d060ebaedb575167356e2f007857f1d293<br>6ffbae6759db0fed282d90faf7523e0c1de3<br>7cb799e74a1627894e3d05e1cb41ae8d00b<br>62173be48d6ca36952eb1f80d947d1016e8<br>e47232f1fc1393b359ae1128668143f085<br>d2211f2d6d753b05eb815a6e1932422cb8d<br>9b75d2f1f6a713aa512b1cc93c898bcb3d7<br>c08ad2322a91744958fdae93fd77a67a181<br>beedf612cec297f9b1d93d7a7de6fa9f353<br>283df4aab92d7c75f73fef6747e1cef1d1fi<br>fe69f96d906f93b793868339348444a9d1f3<br>545df6e97af86026c91c7178db82bb87df33<br>b231fe911aa5a7c14cf9e5498e0120a8133<br>b231fe911aa5a7c14cf9e5498e0120a8133<br>b231fe911aa5a7c14cf9e5498e0120a8133<br>b231fe911aa5a7c14cf9e5498e0120a8133<br>b231fe911aa5a7c14cf9e5498e0120a8133<br>b231fe911aa5a7c14cf9e5498e0120a8133<br>b231fe911aa5a7c14cf9e5498e0120a8133<br>b231fe911aa5a7c14cf9e5498e0120a8133<br>b231fe911aa5a7c14cf9e5498e012088133<br>b231fe911aa5a7c14cf9e5498e012088133<br>b231fe911a85a7c14cf9e5498e012088133<br>b231fe911a85a7c14cf9e5498e012088153<br>b231fe911a85a7c14cf9e5498e012088153<br>b231fe911a85a7c14cf9e5498e012088053<br>b231fe911a85a7c1 | 3d57e42d0a000dd4fc47a4d60<br>eab665be95f2c0228be19ae7<br>8a2c674bbcce0da5ba7722713<br>560d77a739ca590c5c59d2185<br>feceb2991f7619a3ab3959418<br>b532db26665291fc1e4975a0<br>6acd422661d1b7d3b6d122971<br>1fba322026a471df4a74310b7<br>8bc809b8d680d65fab2bb2d77<br>2ale9b15280ff8dlf19bae51a<br>cf9e75abbb5fbf1b6cde28e13<br>81fae9534a8155ecbd77c8b87<br>c9a99a296827c6f0a4a5115ad<br>378e64a31fe15ddd592913dff<br>80d93eccb56b9e82b8040d5e6<br>62085ba1946d228c56eae613<br>3cf9ad273696faf82e91530c5<br>89026d5a7afbbd2e3efab3111<br>30f076acda50f54e7975f8087<br>589c4f517663651aee0a2a9d5<br>332d1da4337eba6a04807620d<br>267a6408be1e80aaafb1c1ad7<br>ee02ca6feb60eb150d5c78cfc |        |   |
|   | Thank you.                                                                                                    |                                                                                                    |        |   |

• You are now ready to activate your system.

#### 3. Applying the license

- Make sure you are login as administrator. Similar to the first step, scroll down to the bottom and click on "License: Joget Workflow Enterprise v5" link to bring up the pop-up license activation window.
- Next, copy the "License" from your email and paste it here in the form field under "License".
- Ensure that you enter your correct administrator username and password.

Next, click on the submit button to activate your Joget Workflow.
 Please see the following screen shot for reference.

| 16e126fd0b5e3979c91e519c1aff8d8d                                                                                                    |
|----------------------------------------------------------------------------------------------------|
| admin *                                                                                                    |
| ****                                                                                                    |
| 1229144af1b21a6c092baa3a50bd4724c99438<br>493fee288857dec37b1e533717d20f625b3a7<br>ee713ab7a800a676b41ef943bb8916d79e0157<br>3444a7529717168f302996c9baf5343f33c36b<br>b8b6801050c35842bcaa1785bf06a130ace64b<br>a921db197501a7733dbc5f06382c31081fbd84a<br>c34c197e5eb72a14c556b22ef98082c310021fe |
|                                                                                                    |

- The form will close after activation. You will need to **<u>RELOAD</u>** the page to check if the license activation has been successful or not.
- If everything went as planned, you will see the activated license with the "Licensed To" and "License Users" info prominently displayed.

## Alternate Link To License Page

You can also access the license page via this URL: http://localhost:8080/jw/web/console/home (Change the domain name accordingly). Scroll down to the footer and click on the "License: Joget DX Enterprise 7" hyperlink.

| joget dx enterprise                                                             | 쑭 Home 🗧                                                                      |
|---------------------------------------------------------------------------------|-------------------------------------------------------------------------------|
|                                                                                 |                                                                               |
|                                                                                 |                                                                               |
|                                                                                 | Username                                                                      |
|                                                                                 | Password                                                                      |
|                                                                                 | Login                                                                         |
|                                                                                 |                                                                               |
| http://localhost:8080/jw/v<br>Click this link to open<br>the license popup page | web/console/home                                                              |
| © Joget DX Enter                                                                | prise - Joget Inc. All Rights Reserved. Version: 7.0-SNAPSHOT - build 21cd2f8 |
|                                                                                 | Licensed To: Free<br>Licensed Users: 3                                        |

# Joget License Based On Total Apps

You can request for a Joget license with apps count protection. For example, request a Joget license for unlimited users for a maximum of three apps only. The app license count applies to the first three apps based on **appld** in ascending order for published apps.

To request for a Joget license based on total apps, go to license request and select the following "License Category":

- License Category: App Based License
- Required Number of Apps: 5

To exclude the app center from being counted, you can delete the default app center app and use the setting in "System Settings > General Settings > Default Userview" to another app.

Video Tutorials